## SityTour-documentationwiki-fr - Record\_Stop - # 6

Comment mettre fin à l'enregistrement d'une randonnée ?

1551181043fin%20enregistrement%201.jpg 1551181103fin%20enregistrement%202.jpg**Zoomer dans l'image** 

1) Appuyez sur l'icône verte « Stop » en bas à droite de votre écran

2) Assurez-vous de bien appuyer sur le bouton « Sauver ».

3) De là, nommez la randonnée, décidez de la visibilité de celle-ci, décrivez-la, définissez une activité de plein air et la difficulté de celle-ci.

4) Pour finir, appuyez sur « Valider » et votre randonnée est enregistrée !